## millennium

## Millennium AtHome Remote Access: Quick Reference Guide

AtHome is Millennium's secure remote access solution, accessible from a remote desktop, laptop, mobile phone or tablet. NOTE: You must have a firm-provided RSA token imported into your RSA Authenticator app in order to proceed. To start, navigate to <u>https://athome.mlp.com</u>.

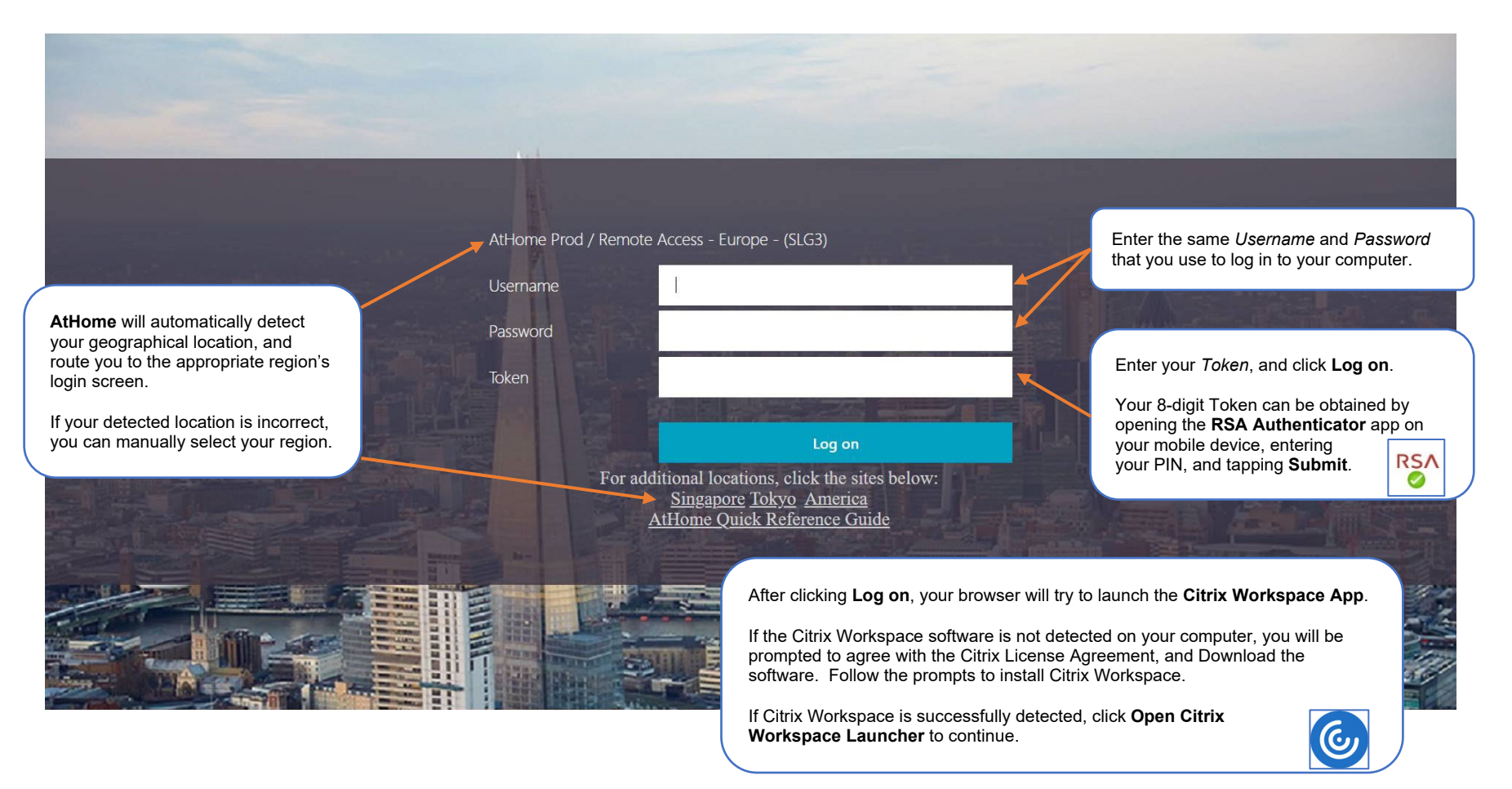

## millennium

## Millennium AtHome Remote Access: Quick Reference Guide

Once you have authenticated, you will be presented with the Citrix Storefront which has 3 tabs: **HOME**, **APPS**, and **DESKTOPS**. **DESKTOPS**, the default landing page, displays the workstation(s) that you have access to.

**APPS** displays the published Citrix apps that you have access to.

**HOME** is where you can quickly access any of your Desktops or Apps that you have marked as Favorites.

| 35<br>millennium                                                                                                    | ССССССССССССССССССССССССССССССССССССС                                                                                                    | DESKTOPS                                        | Q 🐡                                                                                                    |
|----------------------------------------------------------------------------------------------------|----------------------------------------------------------------------------------------------------|-------------------------------------------------|----------------------------------------------------------------------------------------------------|
| Desktops<br>All (3) Favorites (1)                                                                                                    | *                                                                                                    |                                                 |                                                                                                    |
| Click once o<br>to launch res                                                                                                    | n your Workstation note access.                                                                                                    | your Citrix <b>Apps</b> and                     | Click the gear icon to Log off, or to<br>access your Account Settings.<br>Under Account Settings, there are also<br>options to change your password, as<br>well as access the latest supported<br>version of the Citrix Workspace software. |
| <ul> <li>Important notes on your remote connection:</li> <li>After 20 minutes of inactivity, your C</li> <li>After 4 hours of inactivity, your remo</li> <li>It is important to disconnect your rem<br/>time out. This will prevent issues w</li> <li>If you have a local machine in the of<br/>previously remoted into it, press CTF<br/>remote session.</li> </ul> | trix screen will lock.<br>te session will be disconnected.<br>tote session when you are done, rather than le<br>nen you reconnect when back in the office.<br>fice and find that your screens are black after<br>RL+ALT+DEL three times on your keyboard to | et the session<br>you have<br>forcibly kill the |                                                                                                    |